**GUIDA OPERATIVA PER IL CITTADINO** 

### INDICE

| 1.  | AREA PUBBLICA                | 2  |
|-----|------------------------------|----|
| 2.  | AREA PRIVATA                 | 4  |
| 2.1 | SOSTIENI INIZIATIVA          | 6  |
| 2.2 | INIZIATIVE CHE HAI SOSTENUTO | 9  |
| 2.3 | RICERCA INIZIATIVE           | 12 |
| 2.4 | LE POSSIBILI PROBLEMATICHE   | 14 |

### 1. AREA PUBBLICA

Nell'area pubblica della Piattaforma Nazionale dei referendum e delle iniziative popolari, nella sezione "Elenco iniziative" sono presenti le proposte referendarie attive e, scorrendo con il cursore, quelle già chiuse.

Nella sezione **Elenco Iniziative** puoi visualizzare tutte le informazioni relative ai quesiti referendari presenti in piattaforma: scorrendo l'elenco con il cursore trovi inizialmente i quesiti referendari in corso di raccolta firme fino ad arrivare alle iniziative referendarie già chiuse; selezionando la funzione di **Dettaglio** puoi visualizzare i dati della specifica iniziativa:

Titolo, quesito referendario, numero dei sottoscrittori, eventuale sito informativo, data inizio raccolta firme.

Se sei interessato a sostenere una o più proposte referendarie, previa identificazione digitale, entra nell'area privata selezionando il tasto "Accedi".

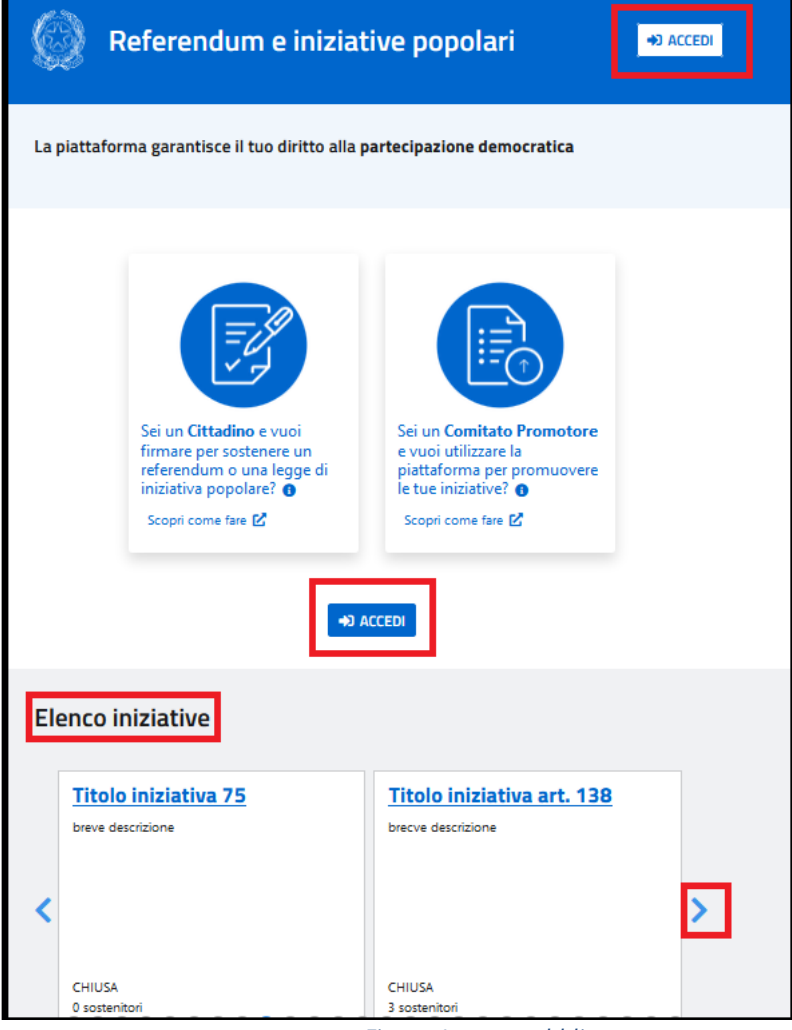

Figura 1: area pubblica

2

Seleziona l'identità digitale di cui sei possessore scegliendo tra Spid, CIE, CNS; successivamente seleziona il tuo gestore e prosegui con l'identificazione.

|                                                                                                    | Minister | ro della G | iustizia |
|----------------------------------------------------------------------------------------------------|----------|------------|----------|
| <b>A</b> DN                                                                                                    | SPID     | CIE        | CNS      |
| Nazionale) che il personale del Ministero utilizza per<br>l'accesso alle risorse come la posta elettronica, servizi<br>internet, teams etc. Un esempio di inserimento delle<br>credenziali di accesso è nome.cognome@giustizia.it |          |            |          |
|                                                                                                    |          |            |          |

Figura 2: accesso con identità digitale

## 2. AREA PRIVATA

Per prima cosa leggi l'informativa sul trattamento dei dati personali e conferma la lettura della stessa.

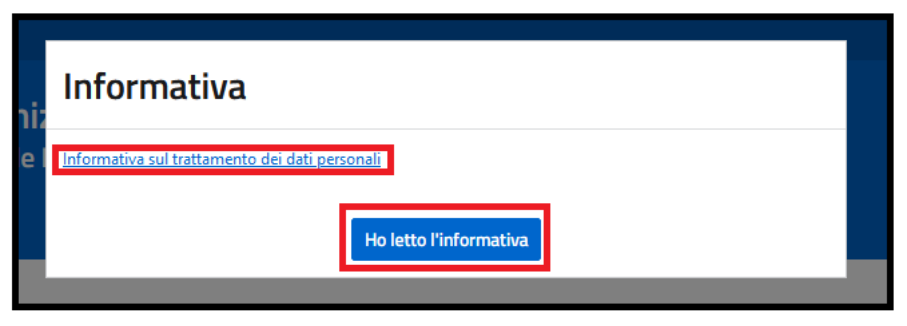

Figura 3: informativa sul trattamento dei dati personali

Nell'area privata della Piattaforma Nazionale Referendum e Iniziative popolari puoi sostenere una o più iniziative referendarie in corso di raccolta firme.

Nella sezione **Elenco Iniziative** puoi visualizzare le iniziative referendarie presenti in piattaforma: scorrendo l'elenco con il cursore trovi inizialmente quelle in corso di raccolta firme fino ad arrivare a quelle già chiuse.

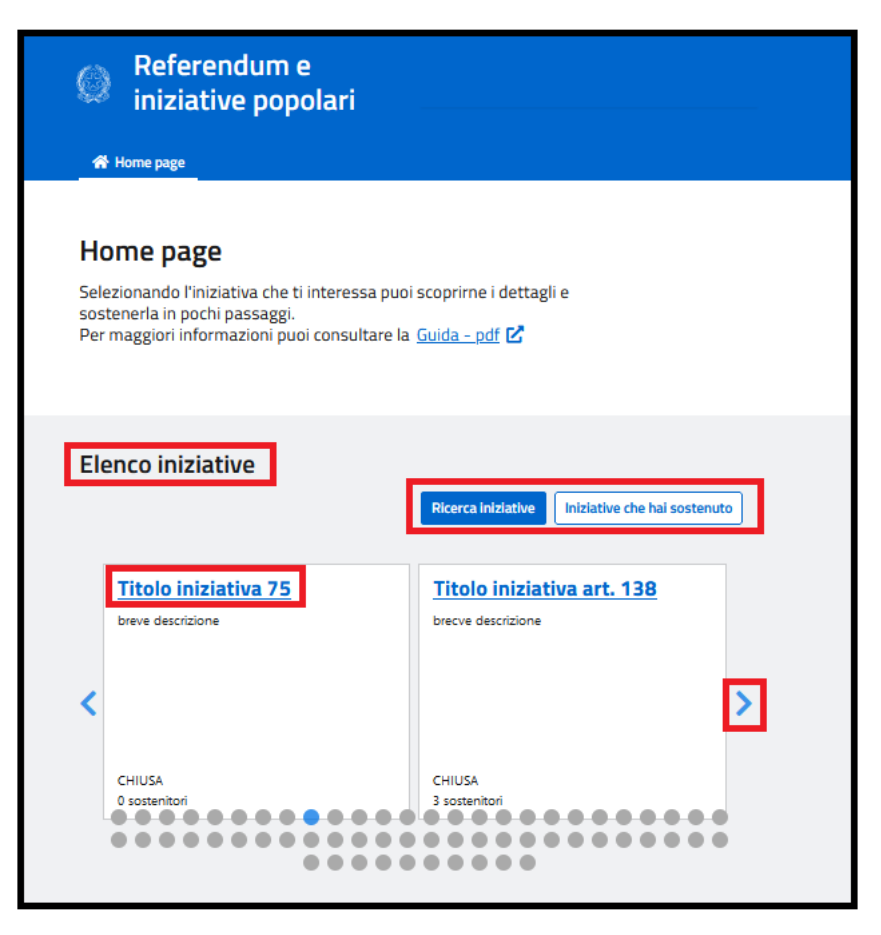

Figura 4: home page area privata

Selezionando il titolo dell'iniziativa referendaria, puoi visualizzare i dati della specifica iniziativa e nel caso, contribuire alla raccolta delle firme sostenendo l'iniziativa con il tuo supporto.

# 2.1 SOSTIENI INIZIATIVA

Seleziona il tasto "Sostieni iniziativa" per contribuire alla raccolta delle firme per il quesito referendario selezionato.

| Dettaglio iniziativa                                                 |    |
|----------------------------------------------------------------------|----|
| Titolo 27 febbraio                                                   | _  |
| Id iniziativa: 103072 - Referendum abrogativo (art. 75 Costituzione) | va |
| Descrizione iniziativa                                               |    |
| Descrizione lunga                                                    |    |
|                                                                      |    |
|                                                                      |    |
|                                                                      |    |
| Quesito iniziativa                                                   |    |
| quesito referendario                                                 |    |
|                                                                      |    |

Figura 5: funzione Sostieni iniziativa

Seleziona quindi il tasto "Continua" per visualizzare i dati della tua sottoscrizione nell'anteprima dell'attestato di sottoscrizione;

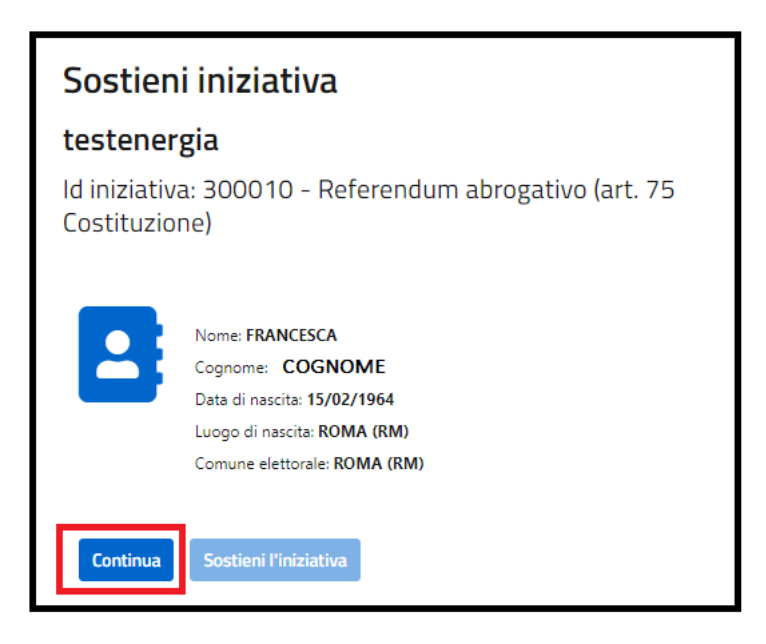

Figura 6: tasto funzione continua

Se l'anteprima risulta coerente, puoi selezionare il tasto "Sostieni l'iniziativa" per rendere ufficiale la tua adesione al quesito referendario.

| Continua Sostieni l'iniziativa                                                                                                    |   |  |  |  |  |  |
|----------------------------------------------------------------------------------------------------|---|--|--|--|--|--|
| Anteprima dell'attestato di sostegno                                                                                                    |   |  |  |  |  |  |
| E Q ∧   ∨ 1 di 1 −   + Zoom automatico ∨ I L a   ⊕ D   ≫                                                                                                    | > |  |  |  |  |  |
| Referendum e iniziative popolari                                                                                                    |   |  |  |  |  |  |
| Attestato di sottoscrizione                                                                                                    |   |  |  |  |  |  |
| INIZIATIVA PREVISTA DALL'ARTICOLO 75 DELLA COSTITUZIONE                                                                                                    |   |  |  |  |  |  |
| Titolo 27 febbraio                                                                                                    |   |  |  |  |  |  |
| Descrizione lunga<br>Nr. 103072 del 27/02/2024<br>Hash: 0b08fece2c1cf30aa409b73b25c8bae92bdd8bbf0a65ef96e9853860990e62e6                                                                                                    |   |  |  |  |  |  |
| Iniziativa annunciata sulla Gazzetta Ufficiale della Repubblica Italiana, Serie Generale, n. 102301 del 27/02/2024                                                                                                    |   |  |  |  |  |  |
| Quesito referendario:<br>quesito referendario                                                                                                    |   |  |  |  |  |  |
| Numero sottoscrizione (Da assegnare)<br>Nome Francesca<br>Cognome Mercuri<br>Data di nascita 15/02/1964<br>Luogo di nascita AGRIGENTO (AGRIGENTO)<br>Comune di iscrizione nelle liste elettorali AGRIGENTO<br>identificato tramite SPID/CIE/CNS tramite I'ID univoco attribuito dal provider alla sessione SPID e l'identificativo<br>del provider UYnrWBLfgS9k4t0YaJ2d2ON-VQ0<br>Sottoscrizione acquisita tramite piattaforma www.firmereferendum.gov.it ai sensi e per gli effetti della Legge 30<br>dicembre 2020, n. 178, art. 1, commi 341-344 e del Decreto del Presidente del Consiglio dei Ministri 9 settembre<br>2022 in data 03/03/2024 |   |  |  |  |  |  |

Figura 7: sostieni iniziativa

Successivamente scarica l'attestato di avvenuta sottoscrizione selezionando il tasto "Scarica attestato"

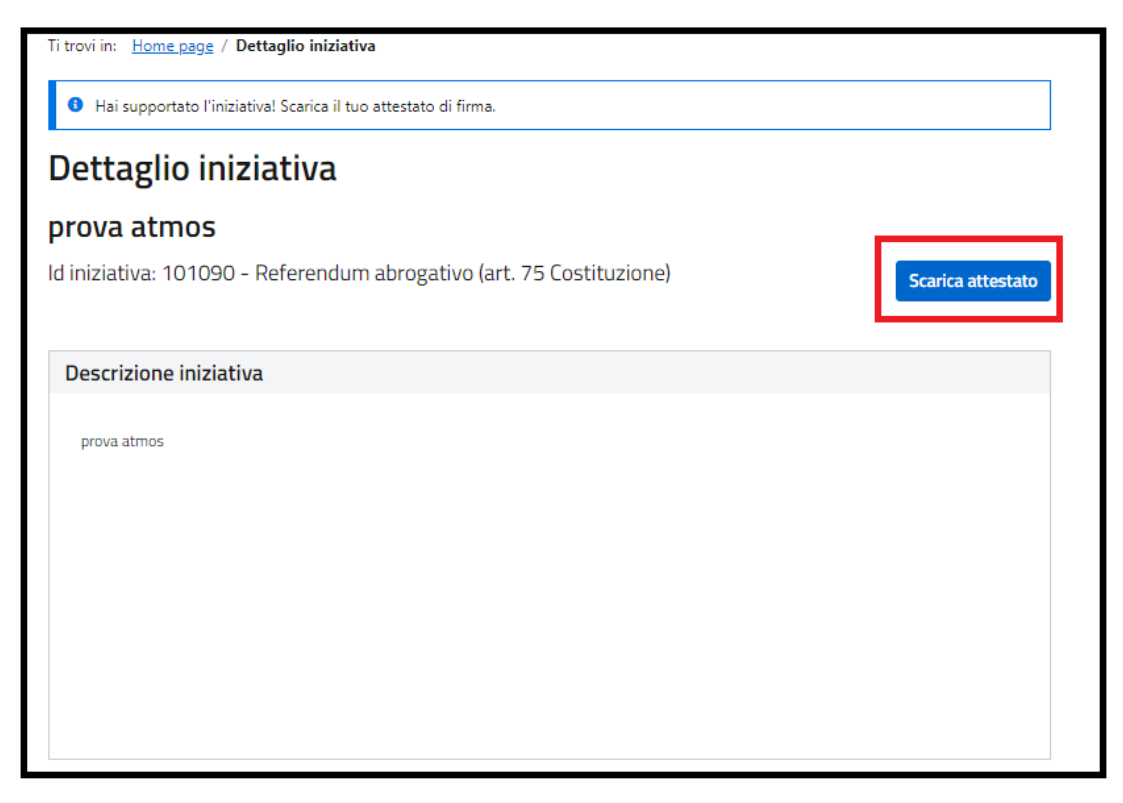

Figura 8: scarica attestato

Ti ricordo che puoi scaricare l'attestato di avvenuta sottoscrizione anche più volte tornando sulla home page e selezionando la funzione "Iniziative che hai sostenuto".

### 2.2 INIZIATIVE CHE HAI SOSTENUTO

Con la funzione **Iniziative che hai sostenuto** puoi visualizzare le iniziative che hai già sottoscritto e, nel caso, scaricare l'attestato di avvenuta sottoscrizione.

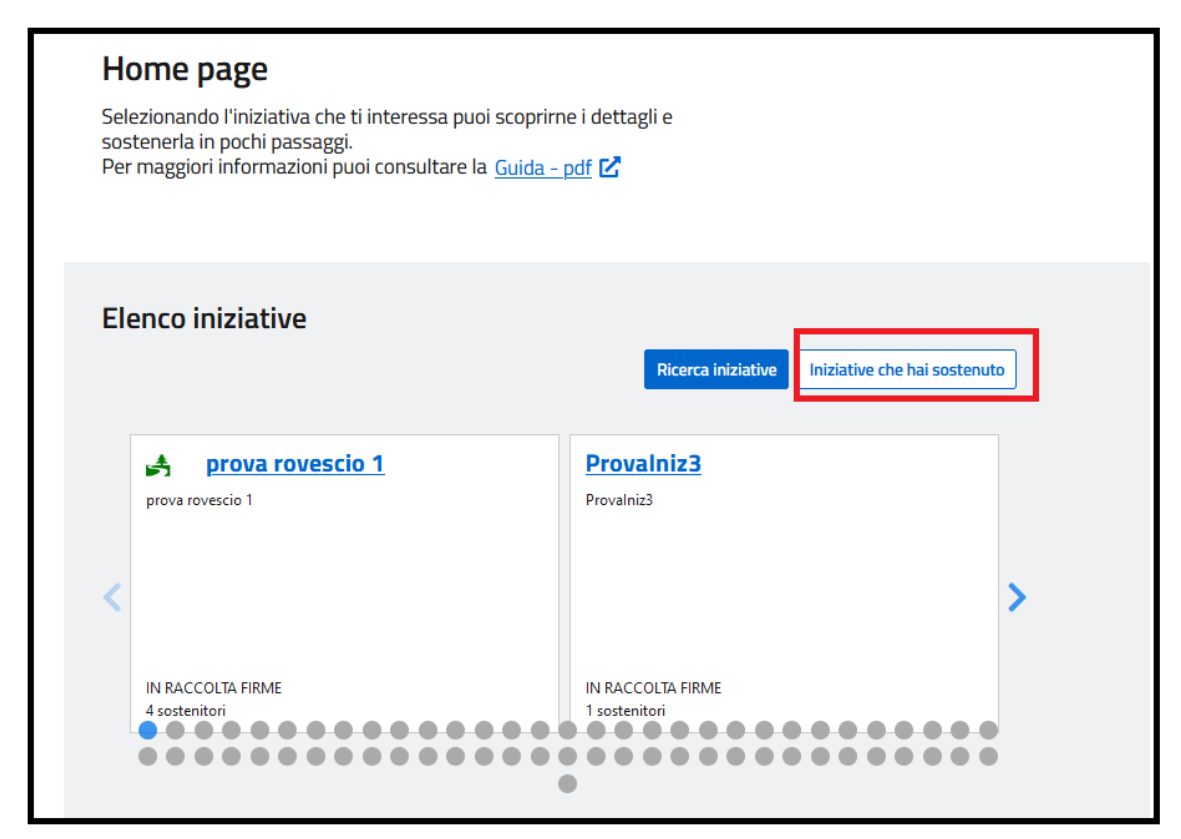

Figura 9: iniziative che hai sostenuto

La piattaforma ti mostra l'elenco delle iniziative che hai sostenuto ordinate per data di scadenza della raccolta più recente; in alternativa, puoi utilizzare uno o più criteri di ricerca presenti nella "Ricerca avanzata" per visualizzare la specifica iniziativa sostenuta che stai cercando.

| Categoria:                      | Risultato della ricerca (1)                               |
|---------------------------------|-----------------------------------------------------------|
| Tipologia:                      | Le iniziative sono ordinate per data scadenza più recente |
| v                               |                                                           |
| Titolo:                         | LUNGA                                                     |
|                                 | CHIUSA                                                    |
| Stato:<br>O IN CORSO O CONCLUSE | Scopri di più                                             |
|                                 |                                                           |

Figura 10: ricerca iniziative

Se vuoi scaricare l'attestato di avvenuta sottoscrizione di un'iniziativa che hai sostenuto, seleziona il tasto "Scopri di più" e successivamente il tasto "Scarica attestato"

| Ricerca avanzata |                                                           |
|------------------|-----------------------------------------------------------|
| Categoria:       | Risultato della ricerca (125)                             |
| Tipologia:       | Le iniziative sono ordinate per data scadenza più recente |
| ~                | prova rovescio 1                                          |
| Titolo:          | prova rovescio 1                                          |
| Stato:           |                                                           |
|                  | Scopri di più                                             |
| Q Cerca          |                                                           |
|                  | Provalniz3                                                |
|                  | Provalniz3Provalniz3                                      |
|                  |                                                           |
|                  | Scopri di più                                             |
|                  |                                                           |

Figura 11: scopri di più

## 2.3 RICERCA INIZIATIVE

Con la funzione di **Ricerca iniziative** puoi ricercare una specifica iniziativa presente in piattaforma.

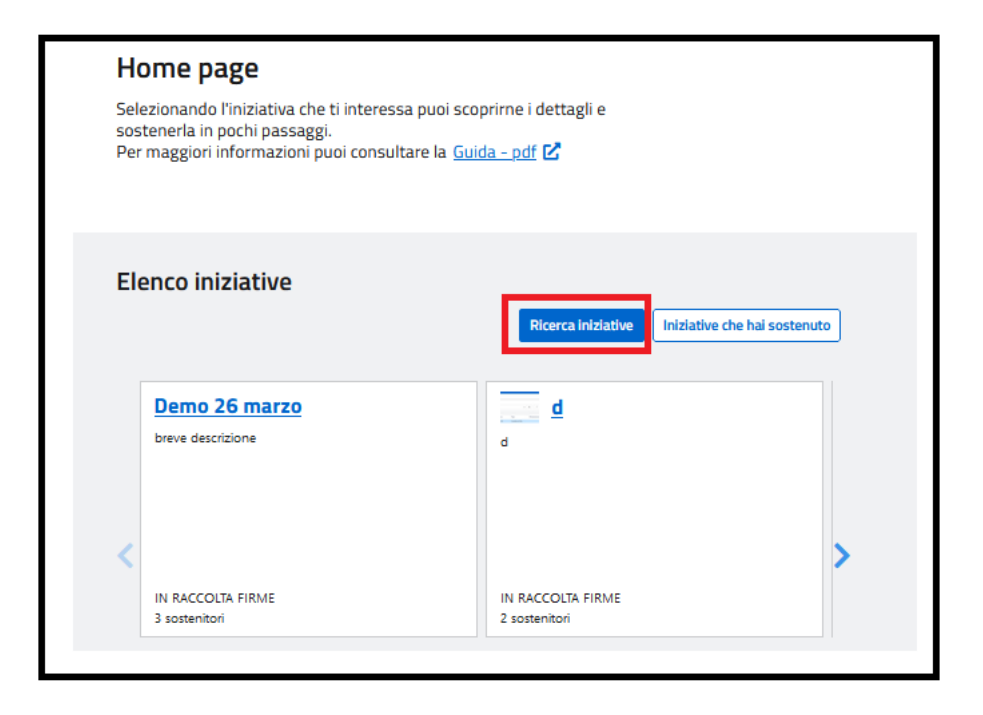

Figura 12: Ricerca iniziative

Nel "Risultato della ricerca", visualizzi le iniziative in corso di raccolta firme fino ad arrivare a quelle già chiuse.

| Ricerca avanzata      |                                                           |
|-----------------------|-----------------------------------------------------------|
| Categoria:            | Risultato della ricerca (133)                             |
| Tipologia:            | Le iniziative sono ordinate per data scadenza più recente |
| v                     | Demo 26 marzo                                             |
| Titolo:               | lunga descrizione                                         |
| Stato:                | IN RACCOLTA FIRME                                         |
| O IN CORSO O CONCLUSE | Scopri di più                                             |
| Q, Cerca              | d<br>IN RACCOLTA FIRME<br>Scopri di più                   |
|                       | Legge di iniziativa popolare                              |
|                       | IN RACCOLTA FIRME                                         |
|                       | Scopri di più                                             |

Figura 13: risultato ricerca iniziative

Puoi anche utilizzare la "Ricerca avanzata" per inserire uno o più criteri di ricerca e visualizzare un elenco di iniziative più specifico:

puoi scegliere una "Categoria" e/o una "Tipologia" tra quelli presenti nella tendina; puoi anche decidere di visualizzare quelle "in corso" o "concluse" ;

al termine delle scelte seleziona il tasto "Cerca"

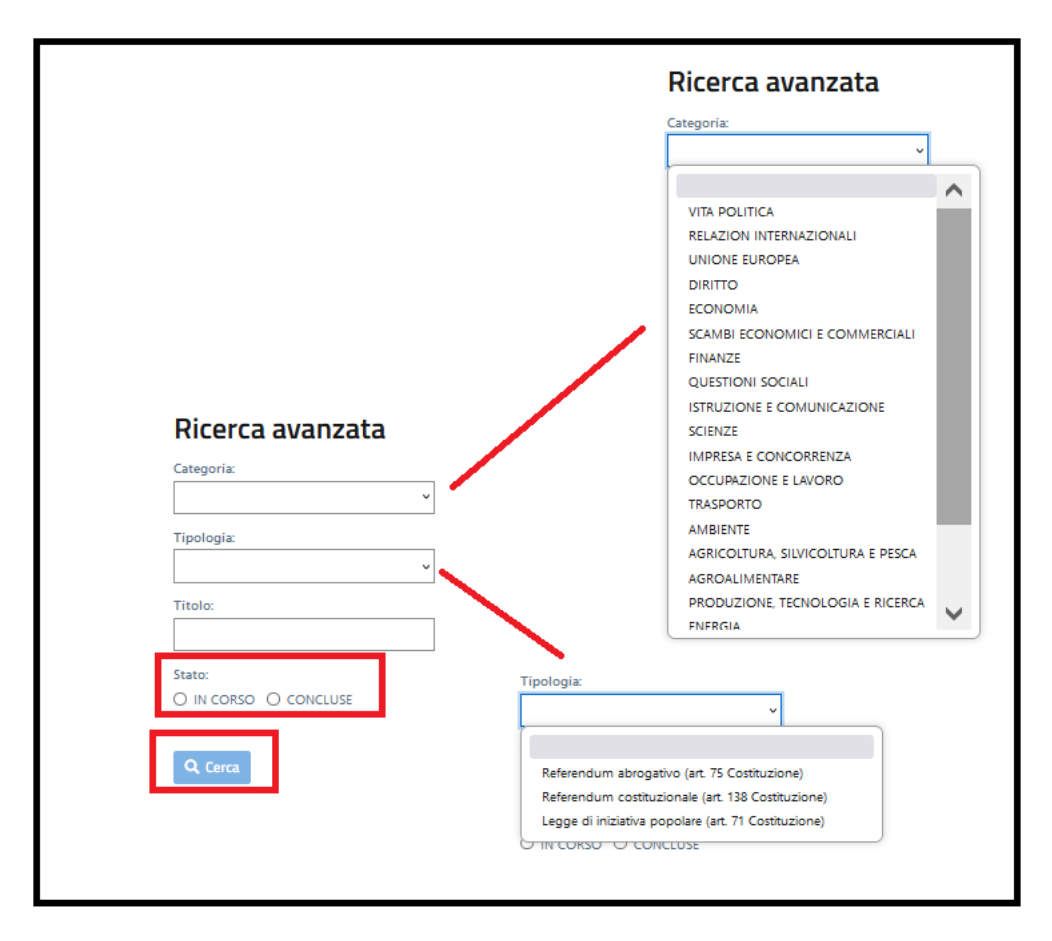

Figura 14: ricerca avanzata

#### 2.4 LE POSSIBILI PROBLEMATICHE

Se il tuo comune non ha completato il subentro elettorale nell'Anagrafe Nazionale della Popolazione Residente (ANPR), dovrai inserire in autonomia la provincia ed il comune in cui risulti iscritto nelle liste elettorali; successivamente il comitato promotore provvederà alla produzione del tuo certificato elettorale.

| Sostie                                                                  | ni iniziativa                                                                                                    |  |  |
|-------------------------------------------------------------------------|----------------------------------------------------------------------------------------------------|--|--|
| Titolo 2                                                                | 7 febbraio                                                                                                    |  |  |
| ld iniziativa: 103072 - Referendum abrogativo (art. 75<br>Costituzione) |                                                                                                    |  |  |
|                                                                         | Nome: <b>Francesca</b><br>Cognome: <b>Mercuri</b><br>Data di nascita: <b>15/02/1964</b><br>Luogo di nascita: <b>AGRIGENTO (AG)</b> |  |  |
| Per sosten                                                              | Per sostenere l'iniziativa devi indicare il comune in cui risulti elettore                                                         |  |  |
| Provincia di                                                            | iscrizione nelle liste elettorali:<br>Comune di iscrizione nelle liste elettorali:                                                 |  |  |
| Continua                                                                | Sostieni l'iniziativa                                                                                                    |  |  |

Figura 15: inserimento dati

Se all'inserimento della provincia e del comune di iscrizione nelle liste elettorali la piattaforma emette il seguente diagnostico, dovrai rivolgerti al tuo comune per la soluzione della problematica.

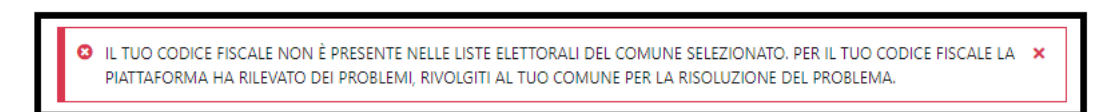

Figura 16: diagnostico di errore

Anche nel caso in cui dovessi risultare non autorizzato al sostegno dell'iniziativa, dovrai rivolgerti al tuo comune per avere adeguate spiegazioni o per la possibile soluzione.

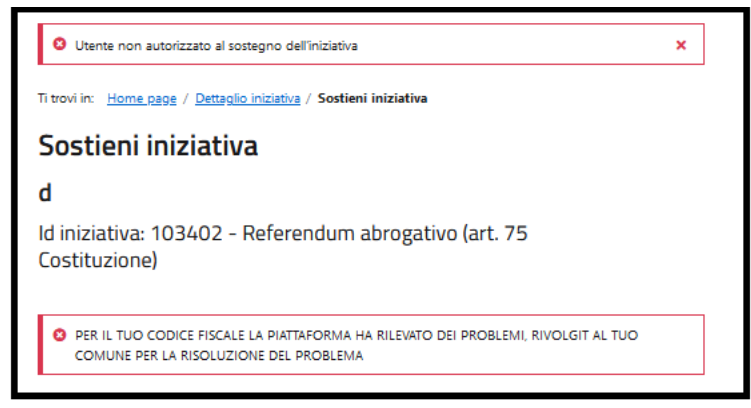

Figura 17: diagnostico di errore cittadino non autorizzato

Se invece sei un minorenne, ricordati che non puoi accedere all'area privata della Piattaforma Referendum

|            | L     |                                |        |
|------------|-------|--------------------------------|--------|
|            | 8     | Utente risulta non maggiorenne | ×      |
| Figura 18: | diagn | ostico errore cittadino mino   | orenne |